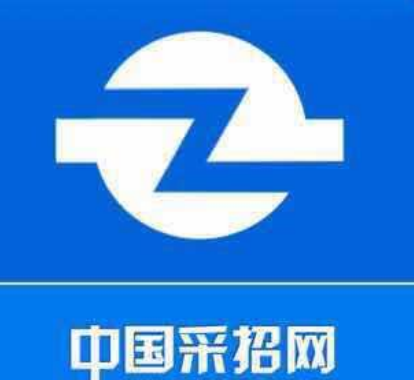

光知光行,快人一步!

# 采招网APP 使用指南

中国采招网 客服中心

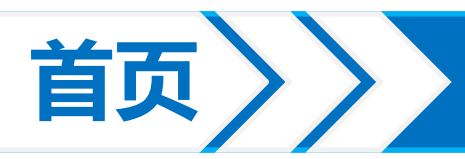

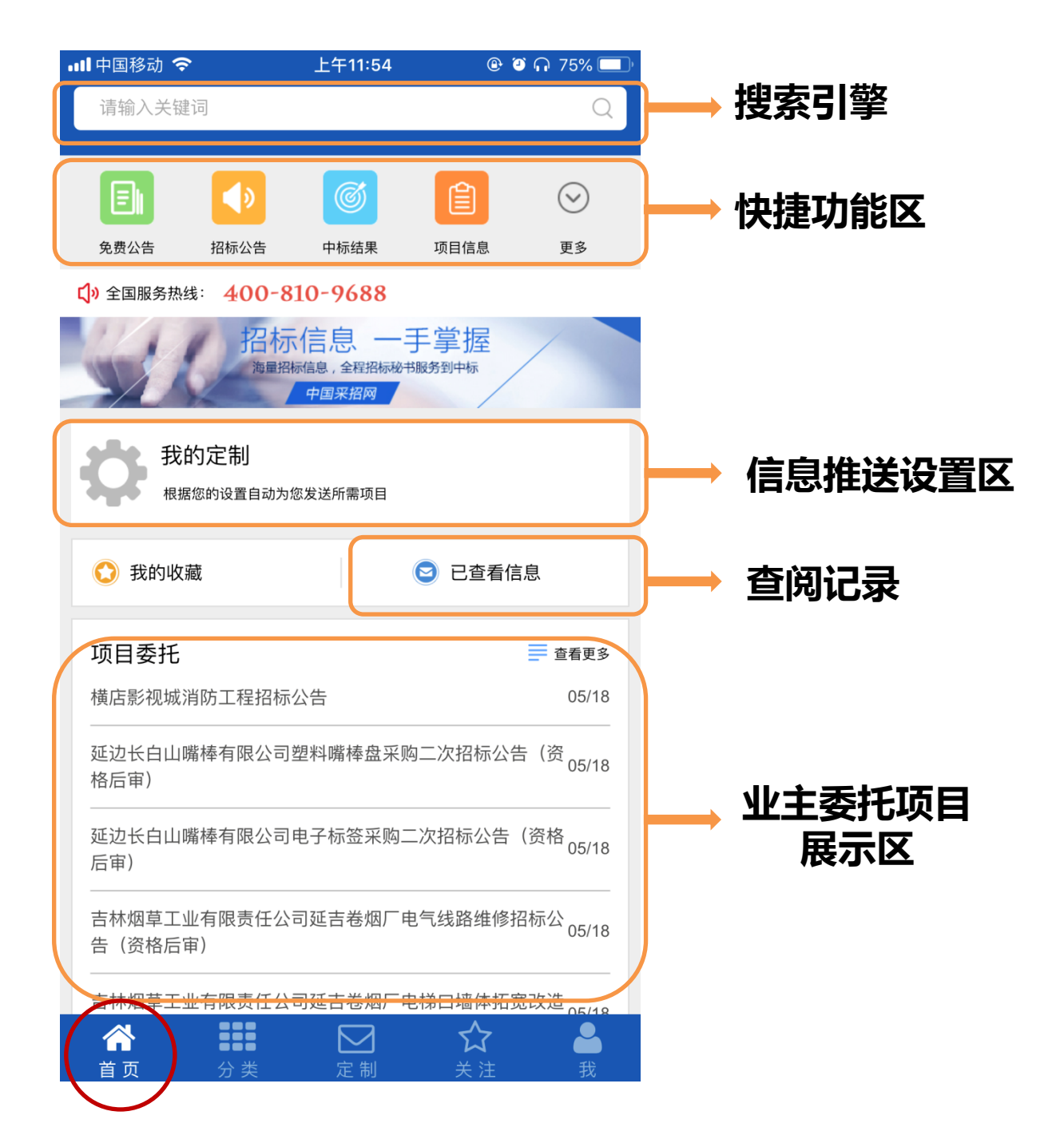

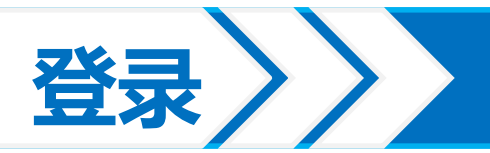

| -III中国移动 令<br>く | 上午11:55<br><b>会员登录</b> | ֎ थ ∩ 75% 💷 ) |                                   |
|-----------------|------------------------|---------------|-----------------------------------|
| ī               |                        | X             | 输入中国采招网用户名与<br>密码,即可登录            |
| <u>ک</u> لا     | t                      |               |                                   |
| ••••••          | ••••                   |               | 勾选"记住密码",下次                       |
| ✔ 记住密码          | 快速登录                   | 忘记密码          | 打开APP会自动登录                        |
|                 |                        | 立即注册          |                                   |
|                 |                        |               | 如果您还不是中国采招网<br>会员单位,请点击"立即<br>注册" |

附:中国采招网注册链接: <u>http://www.bidcenter.com.cn/zhuce.html</u>

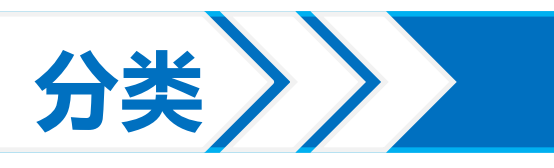

| •11中国    | 移动 🗢  | 上午11:59 | ê Õ∩ 75% 💶 ( |                          |
|----------|-------|---------|--------------|--------------------------|
|          |       | 全部分类    | Q            |                          |
| 热门会      | )类    |         |              |                          |
|          | 高级搜索  | 项目定制    | 独家项目         |                          |
|          | 免费公告  | 拟在建     | 我的客服         | 小尼区                      |
| 全部       |       |         | )            | 各项实用功能包括搜索               |
|          | 招标公告  |         | >            | 推送定制、工程项目咨<br>询都可以点击相应按钮 |
|          | 招标预告  |         | >            | 查看或操作                    |
| E        | 中标结果  |         | >            |                          |
| E        | 业主委托  |         | >            |                          |
|          | 标书下载  |         | >            |                          |
|          | 招标变更  |         | >            |                          |
|          | 采购信息  |         | >            |                          |
| Ø        | 拟在建项目 |         | >            |                          |
| <b>ø</b> | 独家项目  |         | >            |                          |
|          | 页 分类  |         | ☆ ▲<br>关注 我  |                          |

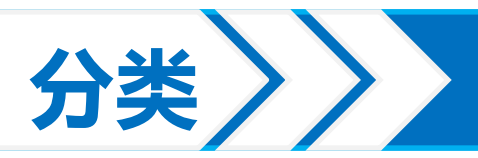

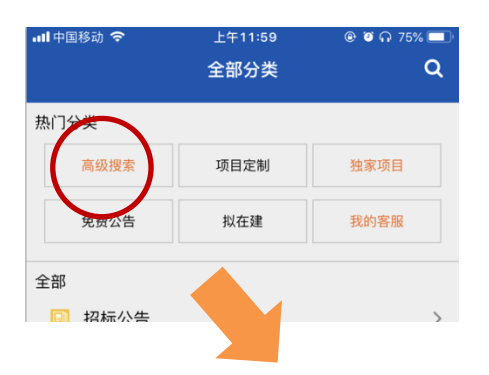

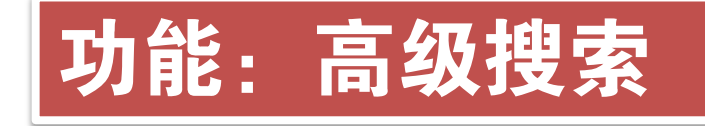

| 📲 中国移动 🗢        | 下午1:56 | @ 🏼 🕇 49% 💶 ' |
|-----------------|--------|---------------|
| <               | 高级搜索   |               |
|                 |        |               |
| <b>Q</b> 请输入关键词 |        |               |
| 类型筛选            |        | >             |
| 选择区域            |        | >             |
|                 |        | 更多 🔻          |

立即搜索

输入检索关键词进行搜索

可在搜索前设定搜索条件, 让搜索出的项目更精确,点 击<mark>更多</mark>可进行更加细致的筛 选条件选择,方面使用。

注:类别与地区暂不支持多选

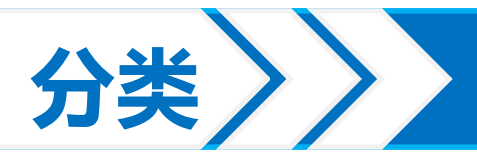

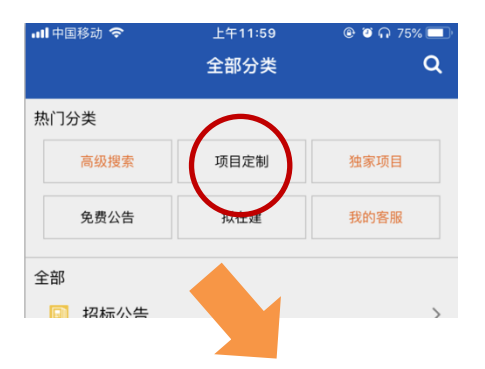

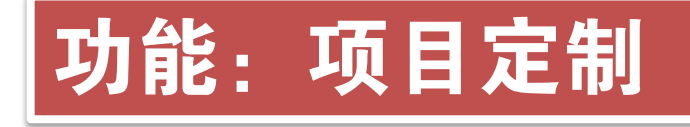

| • | 🛯 中国移动 🗢     | 上午11:58 | @ 🥘 ( | <b>a</b> 75% |   |
|---|--------------|---------|-------|--------------|---|
|   | <            | 新增定制信息  |       |              |   |
| 1 | 提示: 亲,您已定制 0 | /5 个邮箱  |       |              |   |
|   | 电子邮箱         | 请输入您常   | 常用的曲  | <b>『箱</b> 地  | 圵 |
|   | 关键词          |         | 请设置   | 【关键          | 词 |
|   | 项目类型         |         |       | 全部           | > |
|   | 定制地区         |         |       | 全国           | > |
|   | 检索范围         |         |       | 内容           | > |
|   | 发送内容         |         |       | 标题           | > |
|   | 接收状态         |         |       |              |   |
|   |              | 确 定     |       |              |   |

可在此页面新增邮件推送 或查看订阅信息,本功能与中 国采招网主站服务同步更新 (也可在中国采招网用户中心 设置订阅条件)。如您的客服 专员已经帮您完成订阅服务, 则在此页面直接查看订阅结果, 无需设置。

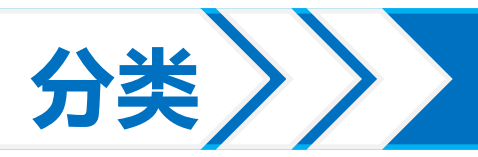

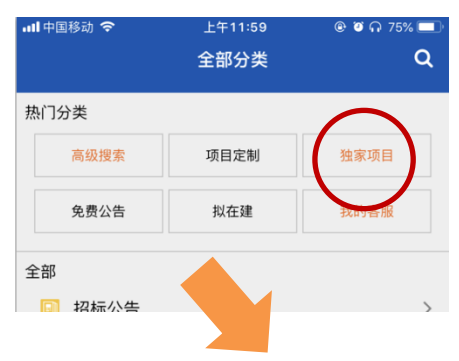

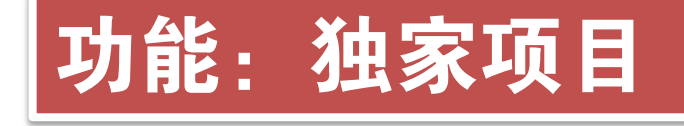

| <b>!</b> 中国移动 🗢                | 下午2:25                 | ۹ کې چې کې کې د                                    |
|--------------------------------|------------------------|----------------------------------------------------|
| <                              | 独家项目                   | Q 9                                                |
| ■工程类别 💊                        | ,                      | 📽工程阶段 🗸                                            |
| 【施工招标】 上海市<br>进 3              | 可面积约4890平方米            | 《业务用房建设项目 <mark>跟</mark>                           |
| 上海 建筑工程                        |                        | ▶ 独家 <b>已候</b> 案                                   |
| 【主体工程阶段】 注<br>合体项目跟进 2         | [西省面积约15000            | 00平方米文化旅游综                                         |
| 江西 旅游/景观/绿化                    | 5                      | ▶ 独家 已核实                                           |
| 【主体工程阶段】<br>进 2                | 重庆投资约21000万;           | 元住宅楼建设项目 <mark>跟</mark>                            |
| 重庆 住宅 公寓/层数                    | 不详                     | ▶ 独家 <b>已</b> 極实                                   |
| 【施工招标】 重庆挑                     | 设资约270万元道路             | 工程项目 <mark>跟进 2</mark>                             |
| 重庆 道路工程                        |                        | <b>拟在建</b> 巴核实                                     |
| 【施工招标】 广东省<br>广东 旧城/棚户区改       | <b>投资约3600万元区</b><br>造 | 」情街工程项目 <mark>跟进 2</mark><br>救在建 <mark>2₩</mark> ≭ |
| 【主体工程阶段】 注<br>江苏 厂房            | [苏省投资523万元/            | 一房建设项目 <mark>跟进</mark> 1<br>拟在建 <sup>已续实</sup>     |
| 【 <b>环评公示】 江苏省</b><br>江苏 污水处理厂 | 旮投资9000万元污水            | 《处理厂项目跟进 1                                         |
| 【施工招标】 北京函<br>北京 餐饮            | 面积约4800平方米食            | 堂建设项目 <b>跟进 2</b>                                  |
| 【主体工程阶段】 注                     | [苏省总投资3亿元]             | 医院建设项目跟进 1                                         |

独家项目是中国采招网项 目团队经过独家渠道获取的工 程资讯类项目信息,包含项目 业主、施工方、设计方等众多 联系人及联系方式,供采招网 VIP会员查阅的一项服务内容。 用户可在此页面通过工程 类别或者工程阶段进行项目筛 查,随时随地掌握项目动态。

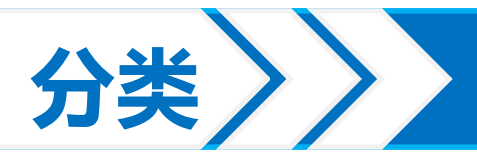

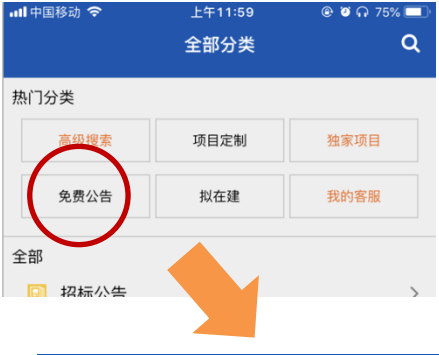

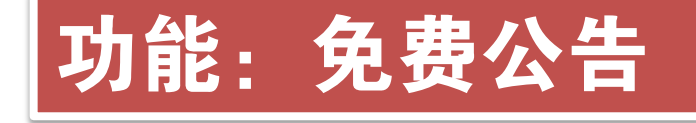

| 📲 中国移动 🗢 | 下午2:26 | @ 🏼 🕇 47% 💻 |
|----------|--------|-------------|
| <        | 免费公告   | Q 9         |
|          |        |             |

### HID卡及相应工作证卡套招标公告

2018/5/14 浙江 招标公告

### 富顺县龙万乡谢扁村山坪塘招标公告

2018/5/14 浙江 招标公告

棚户区改造建设张五楼西安置小区秦河安置小区龙雾桥安置小 区设计施工工程总承包招标公告

開

開

附件

2018/5/14 江苏 招标公告

区水利局防汛物资管理中心皮带机及安装招标公告

2018/5/14 江苏 招标公告

涉税服务招标公告

2018/5/14 辽宁 招标公告

### 面巾纸及卷筒纸二次招标公告

2018/5/14 浙江 招标公告

### 街津山风电场升压站春季生产零星工程招标公告

2018/5/14 黑龙江 招标公告

### 片碱机第二次招标公告

2018/5/14 河北 招标公告

### 襄阳房建生活段公寓卧具洗涤服务外包招标公告

2018/5/14 湖北 招标公告

#### 公安消防支队洪泽区大队监控安装招标公告

2018/5/14 江苏 招标公告

免费公告是为了中国采招 网的普通会员提供的免费查看 招投标信息的窗口,通过本功 能可以查看已经发布7天以上 的招标信息。如果要查看每天 最新更新的招标采购信息,建 议升级付费会员。

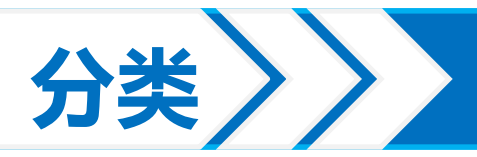

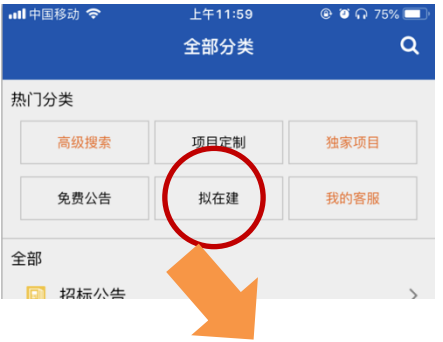

## 功能: 拟在建

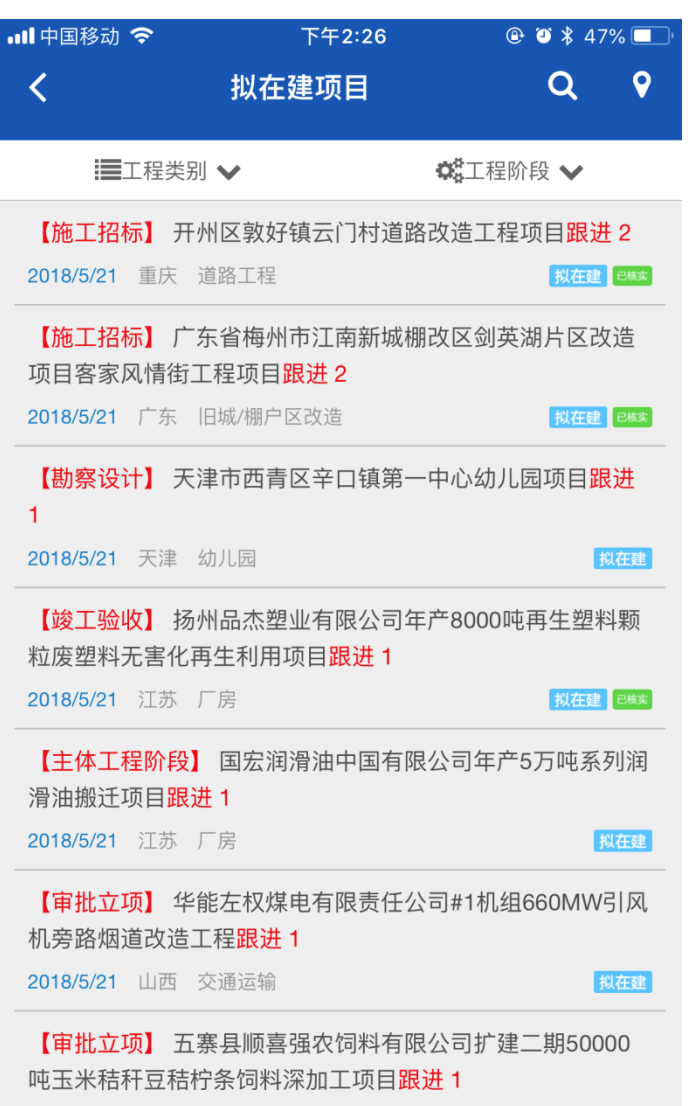

拟在建是中国采招网通过 国家发改委、环保局等渠道获 取的全国范围内的审批立项阶 段项目信息。项目包含申请立 项的业主单位联系方式等信息。 客户在本页面可直接筛选和查 阅拟在建项目

拟在建项目为拟建项目与在 建项目的统称。

拟建:项目刚刚进入立项审 批、环评、设计阶段。

## 在建:项目已经在开工建设 中并处于未竣工状态。

2018/5/21 山西 厂房

【勘察设计】 南京栖霞山文化旅游开发有限公司栖霞山片区 友谊路两侧地块改造工程项目跟进 1

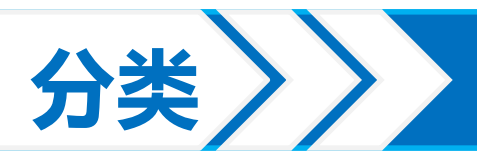

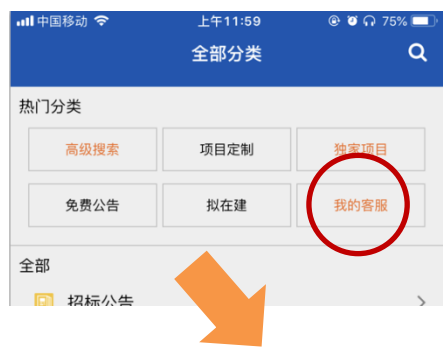

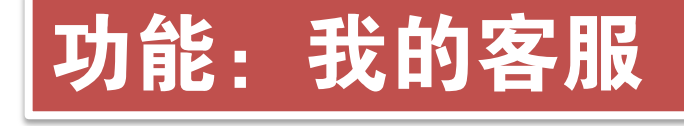

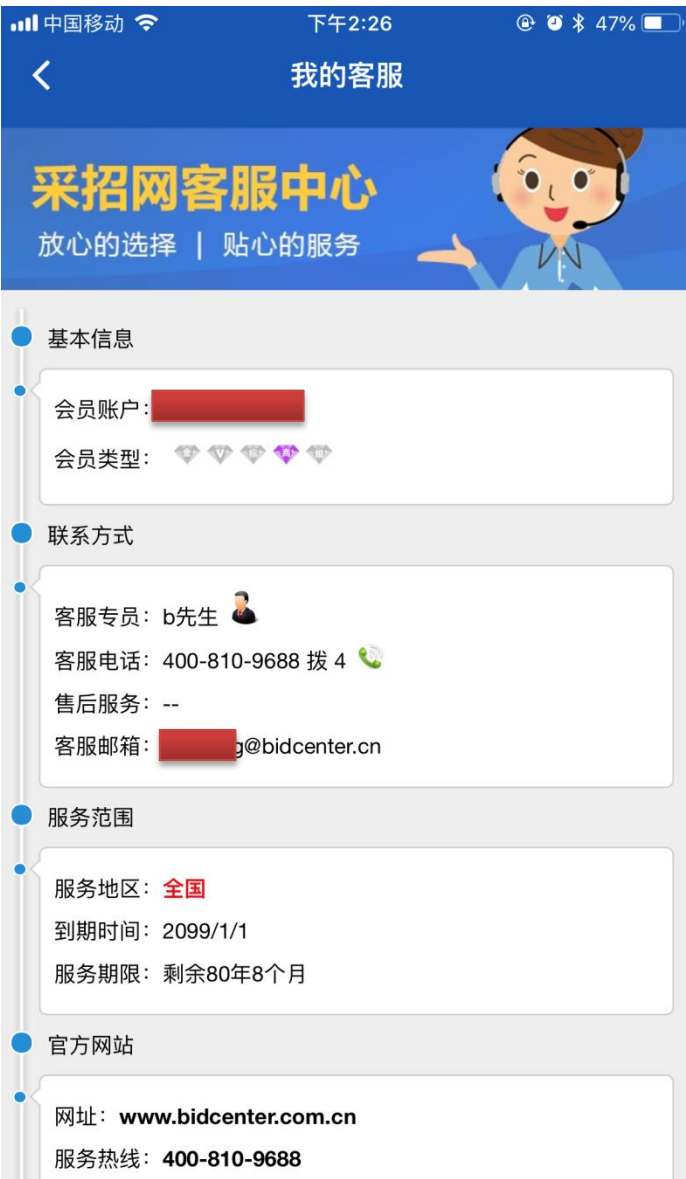

我的客服功能可查询目前 使用人员的会员状态以及负责 为您提供人工服务的客服联系 方式,方便您在有疑问的情况 下联系客服解决。

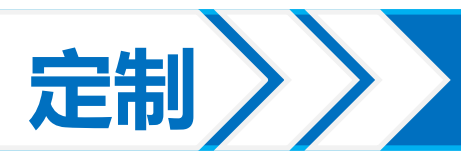

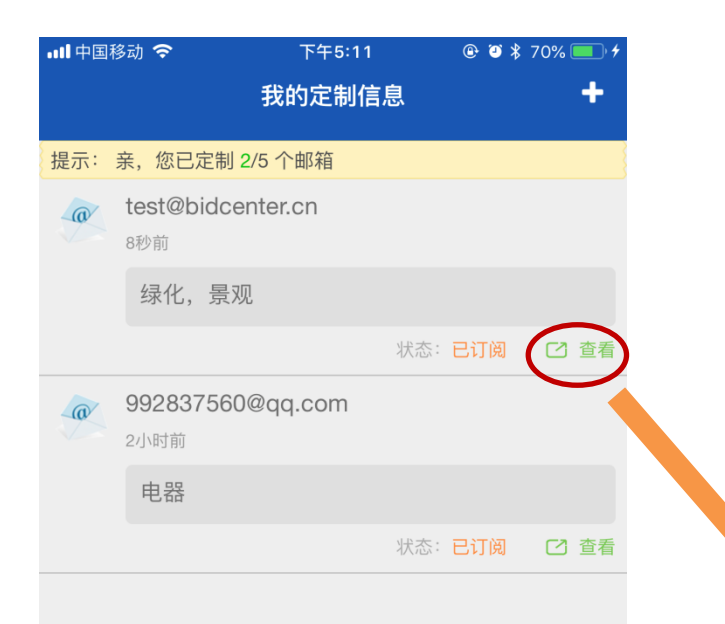

## 点击查看按钮查看订阅结 果 , 方便快捷。

| ull 中国移动 🗢 | 下午5:11 | @ 🗿 🖇 71% 🔲 🗲     |
|------------|--------|-------------------|
| <          | 定制结果   |                   |
| 定制基本信息     |        |                   |
| 电子邮箱       |        | test@bidcenter.cn |
| 关键词        |        | 绿化<br>景观          |
| 项目类型       |        | 招标公告,中标结果         |
| 定制地区       |        | 全国                |
| 检索范围       |        | 标题                |
| 发送内容       |        | 标题+内容             |
| 接收状态       |        | 已订阅               |

#### 以下为定制结果

经济技术开发区道路<mark>绿化</mark>养护服务中标结果

2018/5/21 江苏 中标结果

2018年济宁技师学院部分绿化工程施工图设计招标公告 2018/5/21 山东 招标公告

**莲麻小镇景观设计咨询服务招标公告** 2018/5/21 广东 招标公告

中医院景观工程招标公告

## 进入定制页面后,可以看到我们之前设定好的订阅组。

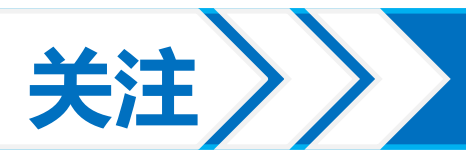

비 中国移动 🗢

上午10:23

🍯 岩 80% 🔳 )

### 福田中心区交通设施及空间环境综合提升工 程I标段全过程造价咨询服务

| 信息类型:<br>所属地区:<br>加入时间: | 招标预告<br>广东<br>2018/5/22 |    |                                                          |
|-------------------------|-------------------------|----|----------------------------------------------------------|
|                         |                         |    |                                                          |
|                         |                         |    |                                                          |
| 开标记录                    |                         |    |                                                          |
| 标段编号:                   |                         |    | 440304201700300012001                                    |
| 标段名称:                   |                         | 收藏 | 福田中心 <mark>区交通设施及空间环<br/>魔礁合提升工程I标段全过程<br/>造价咨询服务</mark> |
| 工程类型:                   |                         |    | 咨询服务                                                     |
| 发布时间:                   |                         |    | 2018-05-21 16:48                                         |
|                         |                         |    |                                                          |

提示:此信息含有附件,因文件过大或文件格式问题,手机 客户端不支持下载。如需下载查看请收藏后到中国采招网官 网下载。

如需帮助请咨询: 400-810-9688

え**】** ①

联系我时,请说明是在中国采招网上看到的

◀ 寻求客服帮助: 400-810-9688

每一个项目的详情页面的 右下角都有一个☆,如果我 们想收藏查看的这个项目, 以后方便查找,则点击这个 ☆,收藏成功后会变为★。

收藏后也可以在中国采招 网的会员中心的"项目收藏" 功能中查看,反之,在中国 采招网操作的收藏记录也会 同步显示到手机APP中的 "关注"功能中。

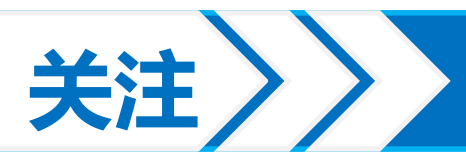

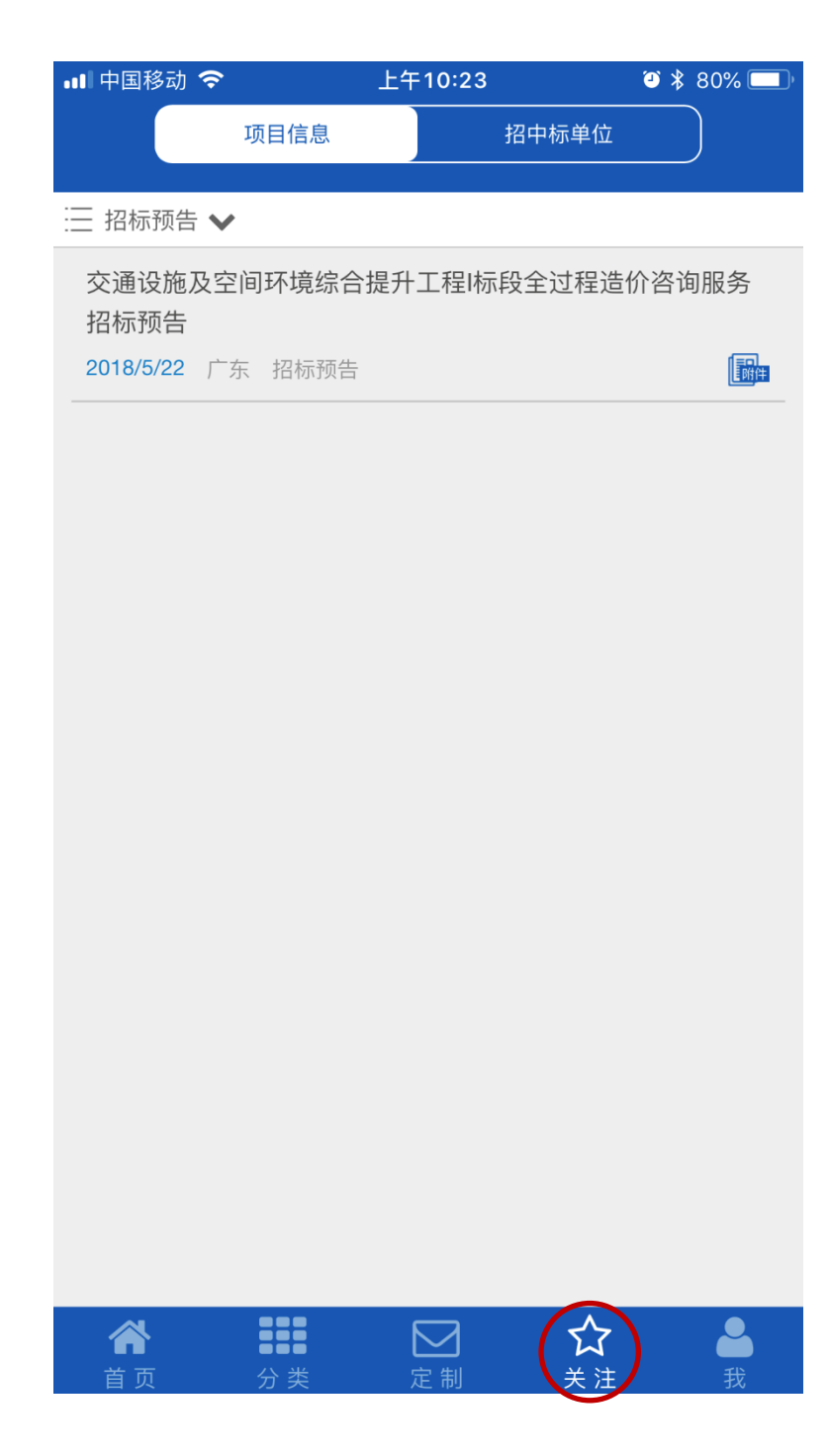

关注功能就是将我们 平时浏览信息时候,通过 收藏功能收藏的项目统一 显示在该功能下,方便客 户查阅。

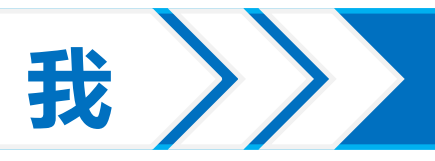

| 🕻 Арр | Store 📶 奈   | 上午11:54     | @ Ø N 75% 🔳 |
|-------|-------------|-------------|-------------|
|       | 立即登录        |             | >           |
| 关     | 注招中标单位<br>0 | 关注项目信息<br>0 | 浏览记录<br>0   |
|       | 修改密码        |             | >           |
|       | 更换手机        |             | >           |
| Q     | 我的客服        |             | >           |
| Q     | 用户反馈        |             | >           |
|       | 清理缓存        |             | >           |
| i     | 关于我们        |             | >           |
| <     | 分享采招网       |             | >           |
|       |             |             |             |
|       |             |             |             |
|       | x 888       |             |             |

定制

首页

【修改密码】可以修改您的登录密码,修改时中国采招网会员登录密码也会同步修改。

【更换手机】可以更换客户绑 定的密保手机,该手机可进行 密码找回操作。

【我的客服】可查看和联系您 的人工专属客服专员。

【用户反馈】您在APP使用上 存在的一些意见或建议可通过 该功能反馈给我们。

【清理缓存】定期清理缓存, 可以提高软件运行速度,也可 解决因缓存导致信息显示不正 常的现象。

【关于我们】中国采招网简介。

【分享采招网】可将我们分享 到微信QQ好友以及朋友圈等社 交软件。

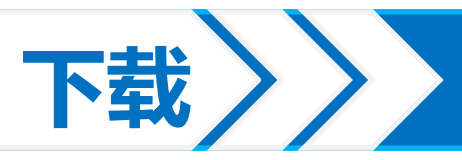

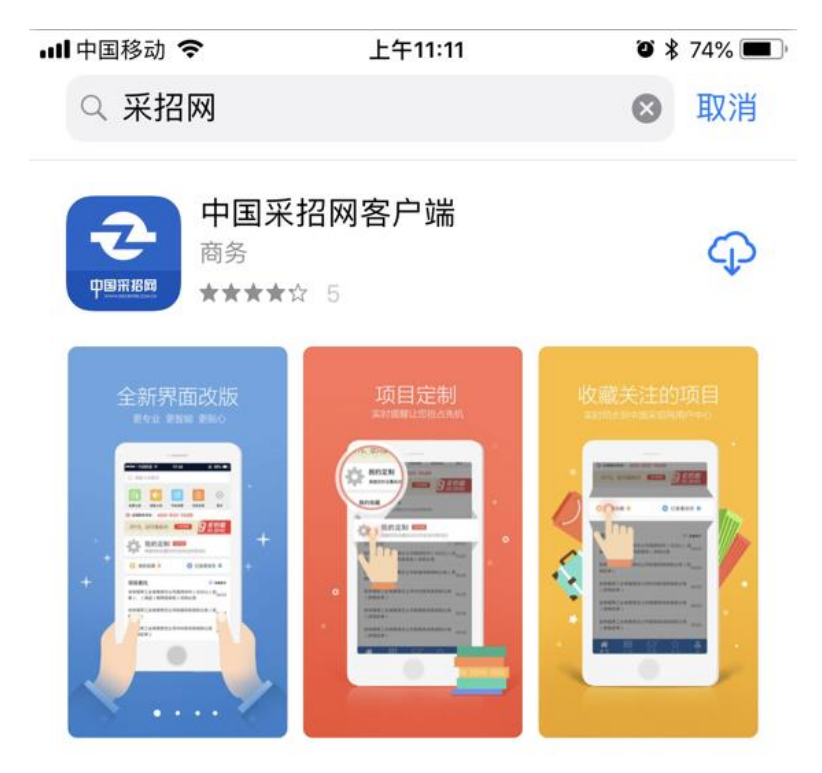

## 苹果手机用户

### 打开苹果商店,搜索栏 输入"采招网"后点击下载

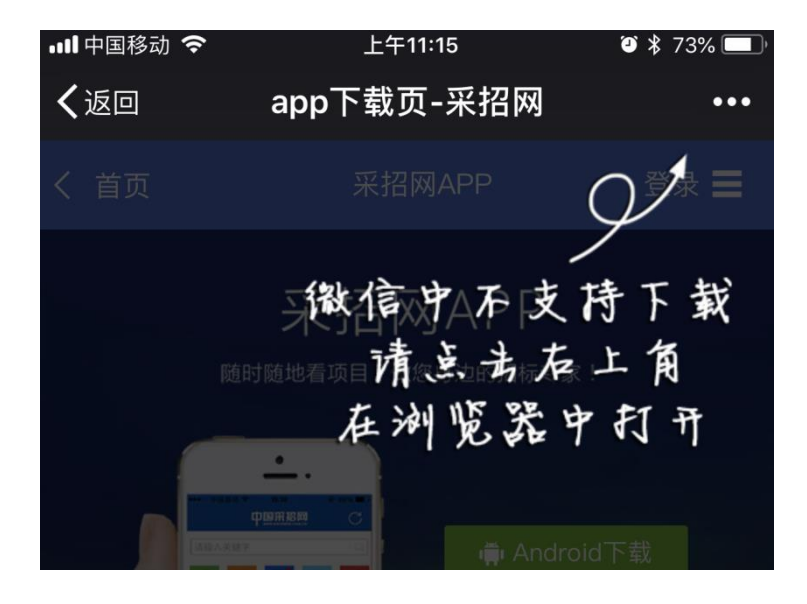

安卓手机用户

扫描下方二维码,选择"在 浏览器打开"后下载安装

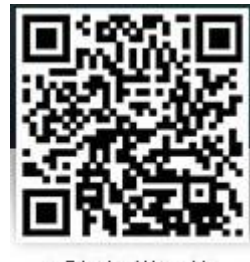

手机扫描下载